## Vejledning til at logge på Aula via App.

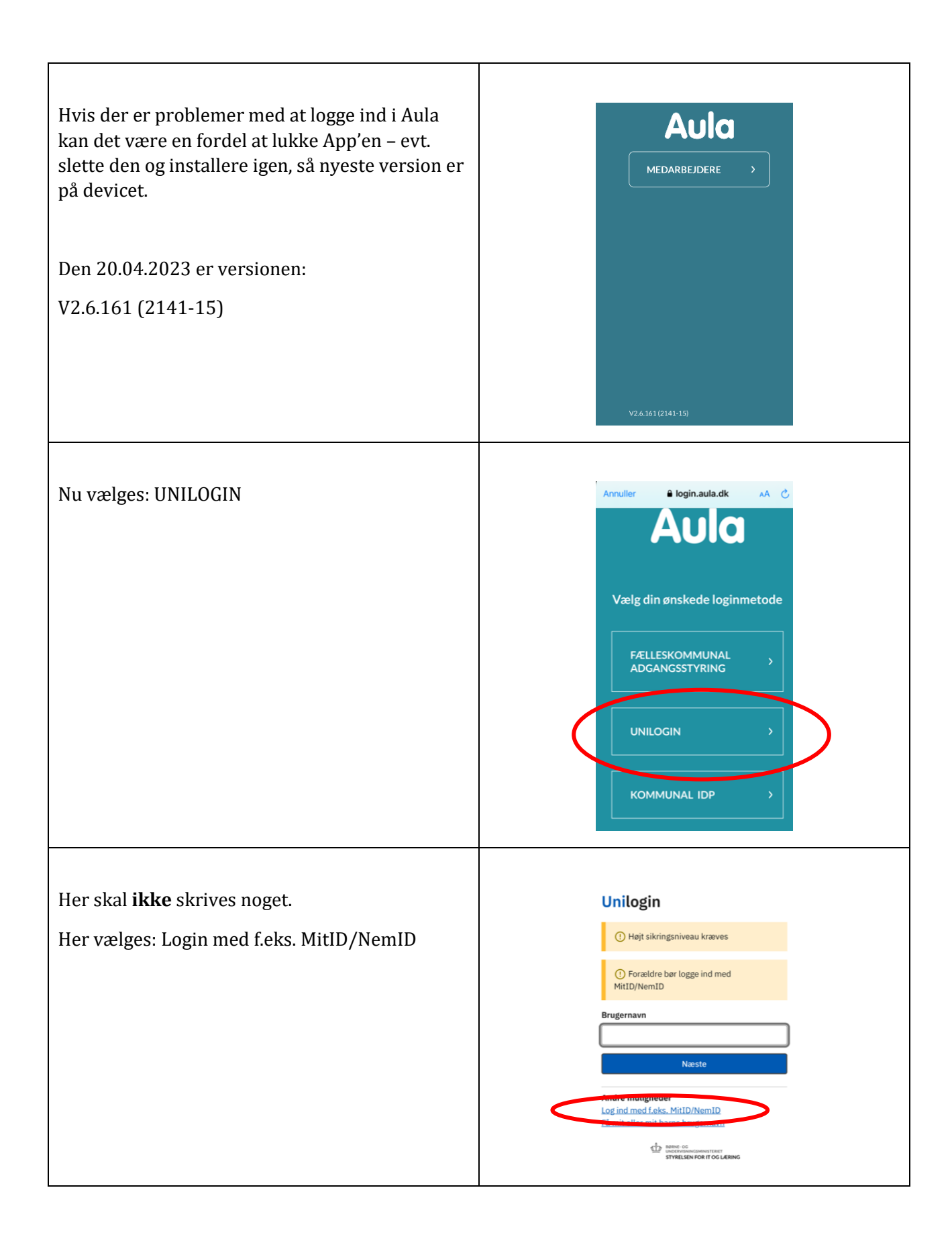

| Her vælges: MitID/Nem ID                                                                                                    | Annuller broker.unilogin.dk AA ×<br>Unilogin<br>① Højt sikringsniveau kræves<br>Mit DNEM ID ><br>10Sotrød ><br>Aalborg Kommune - Daksnet ><br>Aalestrup Naturefterskole ><br>Aarhus Kommune Cloud > |
|----------------------------------------------------------------------------------------------------|----------------------------------------------------------------------------------------------------|
| Skriv nu dit Bruger-Id til MitID                                                                                                | Annuller 🔒 nemlog-in.mitid.dk 🗚 💍                                                                                                    |
| Herefter går du ind og godkender i Mit ID –<br>appen                                                                            | English<br>MitID                                                                                                    |
| Vær tålmodig. Det tager lidt tid!!!!                                                                                            | Cog pa nos Unilogin Mit ▲<br>BRUGER-ID ③<br>FORTaxer →<br>① Glemt bruger-ID?                                                                                                    |
| Når Mit ID er godkendt kommer du ind i Aula                                                                                     | Mit 20<br>Godkendt                                                                                                    |
| I Aula-Appen kan du – efter at have skrevet en kode - evt. acceptere<br>ansigtsgenkendelse, så der kun sjældent skal logges på. |                                                                                                    |